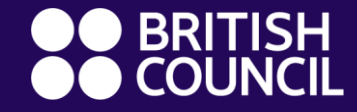

#### Οδηγός για τους γονείς

# Καλωσορίσατε στο ClassDojo!

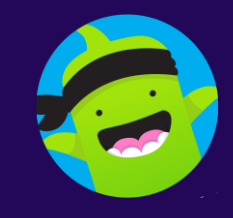

#### **Τι είναι το British Council ClassDojo?**

- Το ClassDojo συνδέει το σχολείο και τους καθηγητές με τους μαθητές και τους γονείς, και δημιουργεί μια ζωντανή και ενεργή σχολική κοινότητα.
- Με το ClassDojo μπορούμε να μοιραστούμε ό,τι συμβαίνει στην τάξη αλλά και τη δουλειά που γίνεται στο σπίτι. Έτσι, είμαστε όλοι ενωμένοι για να υποστηρίξουμε την εκπαίδευση του παιδιού σας.
- Μπορείτε να χρησιμοποιήσετε το ClassDojo στο κινητό σας μέσω της εφαρμογής για iOS ή για <u>Android</u>. Επίσης, μπορείτε να έχετε πρόσβαση από τον υπολογιστή ή το τάμπλετ σας στη διεύθυνση <u>www.classdojo.com</u>.

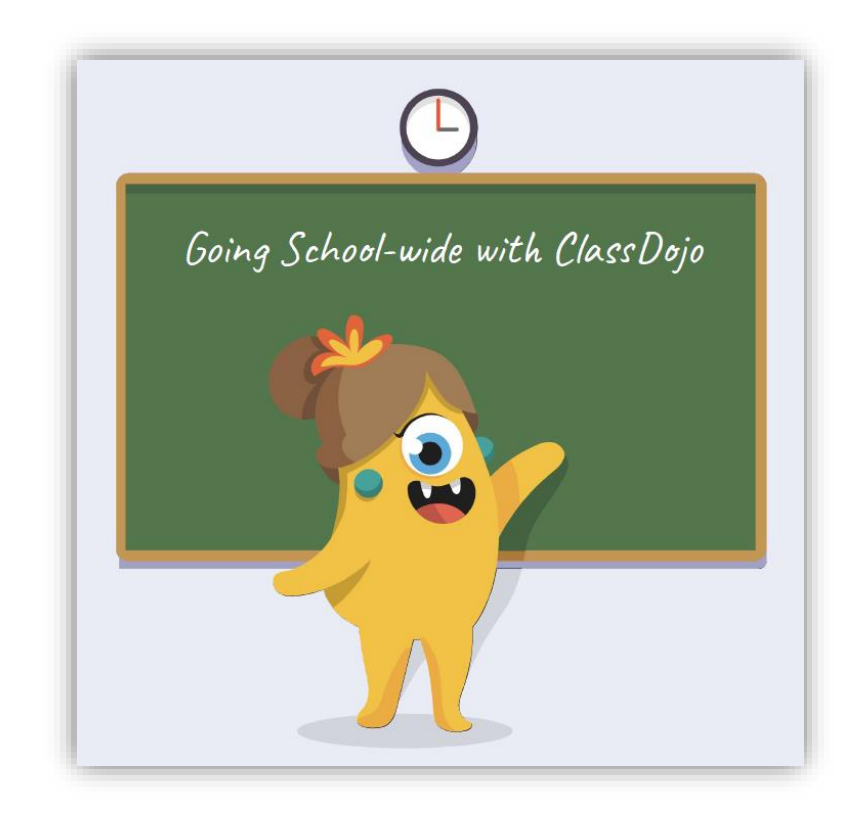

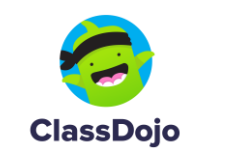

Είναι η πρώτη σας χρονιά στο British Council;

# Πώς θα συνδεθείτε στο ClassDojo από τον υπολογιστή σας

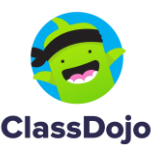

#### Συνδεθείτε στο ClassDojo από τον υπολογιστή σας

- <u>Από τον υπολογιστή ή το τάμπλετ σας</u>, πηγαίνετε στο email που έχετε δηλώσει στο British Council.
- Θα βρείτε ένα email εάν έχετε ένα παιδί εγγεγραμμένο στο British Council, δύο εάν έχετε δύο παιδιά κ.ο.κ.
- Ανοίξτε το πρώτο email που σας έχει σταλεί από το ClassDojo.

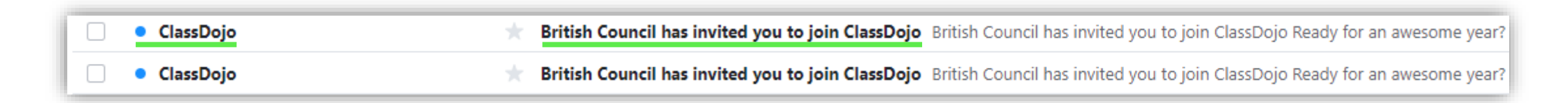

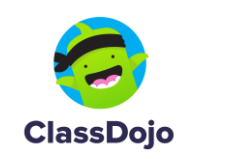

### Συνδεθείτε στο ClassDojo από τον υπολογιστή σας

 Κάντε κλικ στον σύνδεσμο που σας έχει σταλεί για να συνδεθείτε με την τάξη του παιδιού σας.

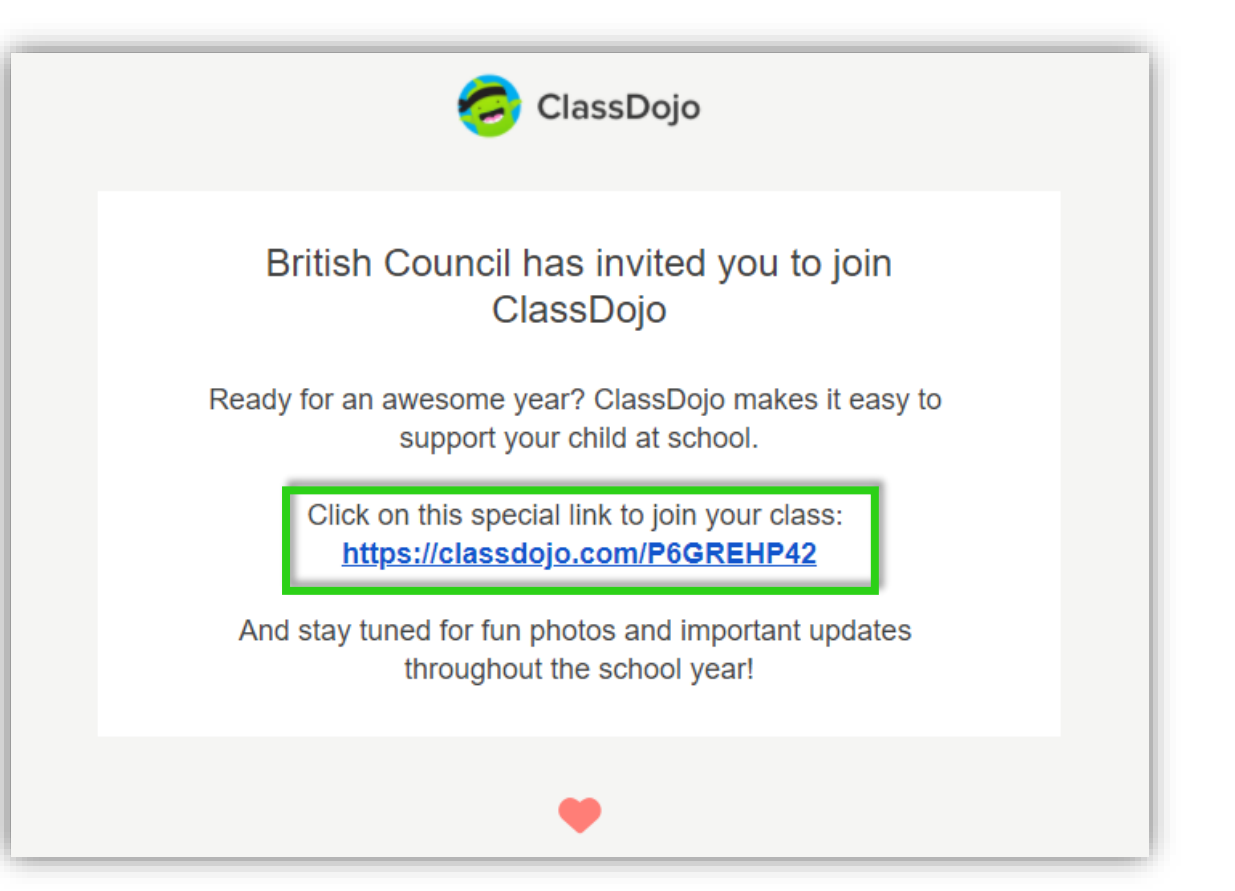

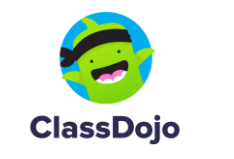

#### Συνδεθείτε στο ClassDojo από τον υπολογιστή σας

- Στο νέο παράθυρο, συμπληρώστε τη φόρμα με:
  - το όνομα και το επίθετό σας με λατινικούς χαρακτήρες
  - το email που έχετε δηλώσει στο British Council
  - το password που θέλετε να χρησιμοποιείτε για να συνδέεστε
- Επιλέξτε τα δύο πλαίσια 'l agree'
- Κάντε κλικ στο κουμπί Sign up.

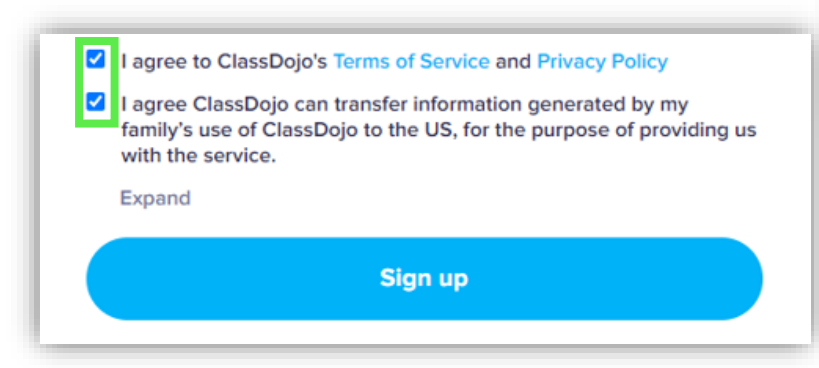

| First name                                                                                                    |                                                                          |
|----------------------------------------------------------------------------------------------------|--------------------------------------------------------------------------|
| Last name                                                                                                    |                                                                          |
| Email                                                                                                    |                                                                          |
| Password                                                                                                    | Το password πρέπει να<br>αποτελείται από<br>τουλάχιστον 8<br>χαρακτήρες. |
| I agree to ClassDojo's Terms of Service and Privacy Polic                                                                                  | y                                                                        |
| I agree ClassDojo can transfer information generated by<br>family's use of ClassDojo to the US, for the purpose of pu<br>with the service. | my<br>roviding us                                                        |
| Expand                                                                                                    |                                                                          |
| Sign up                                                                                                    |                                                                          |
|                                                                                                    | ClassDojo 6                                                              |

## Προσοχή!

- Εάν ανοίξει ένα παράθυρο που σας προσκαλεί να αγοράσετε την Premium έκδοση του ClassDojo, παρακαλούμε <u>αγνοήστε το</u>.
- Πατήστε το κουμπί × για να κλείσει το παράθυρο.

| Unloo                                  | k the f:<br>expe                           | ull Class[<br>rience                                                 | Dojo 🗡               | ) |
|----------------------------------------|--------------------------------------------|----------------------------------------------------------------------|----------------------|---|
|                                        |                                            |                                                                      |                      |   |
| Unlimited<br>Iome Points               | Progress<br>Reports                        | More Monster<br>Parts                                                | Rewards Kids<br>Love |   |
| 7 day f                                | ree trial, can<br>you                      | icel anytime. Ch<br>r plan:                                          | oose                 |   |
| Month                                  | ıly                                        | \$ 7.99 / M                                                          | 0 0                  |   |
|                                        |                                            |                                                                      |                      |   |
| POPUL<br>Annua<br>\$95.88              | al<br>\$59.99                              | \$ 4.99 / M                                                          | 0 0                  |   |
| POPUL<br>Annua<br>\$95.88              | al<br>\$59.99<br>Try FREE                  | \$ 4.99 / M<br>& Subscribe                                           | • •                  |   |
| POPUL<br>Annua<br>\$95.88<br>BY SUBSCR | al<br>\$59.99<br>Try FREE<br>IBING YOU AGR | \$ 4.99 / M<br>& Subscribe<br>REE TO OUR PREMIUI<br>D PRIVACY POLICY |                      |   |

7

#### Καλώς ορίσατε στο ClassDojo – Η αρχική σελίδα

 Βρίσκεστε τώρα στην αρχική σελίδα του λογαριασμού του παιδιού σας.

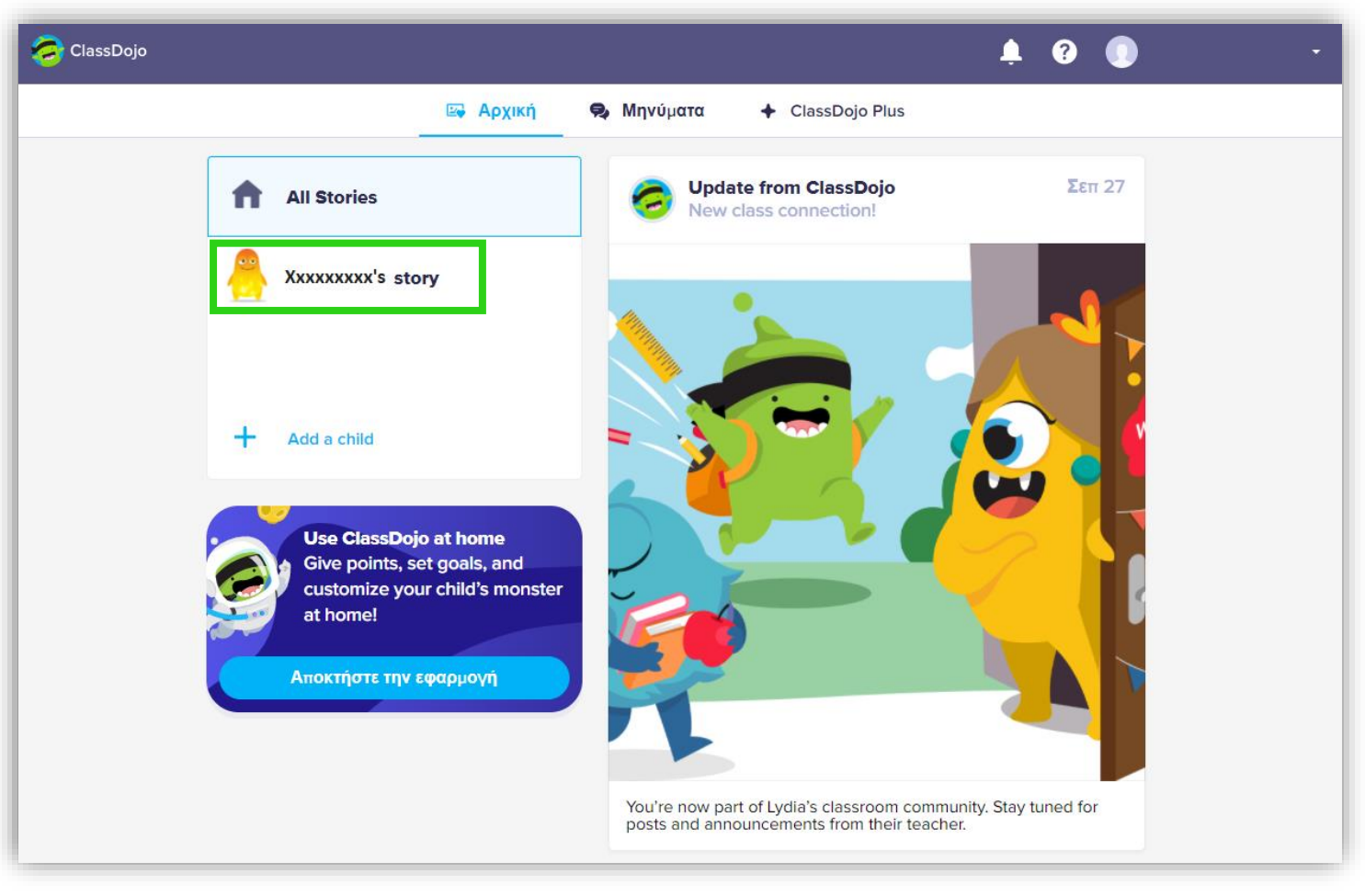

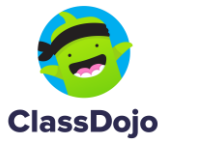

## Πώς θα εγγράψετε το άλλο σας παιδί

- Πηγαίνετε ξανά στο email σας.
- Ανοίξτε ένα από τα επόμενα emails που έχουν σταλεί από το ClassDojo.

| ClassDojo | $\star$ | British Council has invited you to join ClassDojo British Council has invited you to join ClassDojo Ready for an awesome year  | ! |
|-----------|---------|----------------------------------------------------------------------------------------------------|---|
| ClassDojo |         | British Council has invited you to join ClassDojo British Council has invited you to join ClassDojo Ready for an awesome year? | 2 |

• Ακολουθήστε όλα τα προηγούμενα βήματα που κάνατε με το πρώτο σας παιδί.

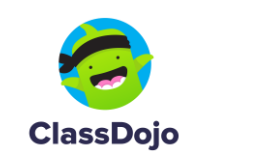

q

### Η αρχική σελίδα του ClassDojo με όλα τα παιδιά σας

 Στην αρχική σελίδα του ClassDojo θα δείτε τώρα το όνομα και του άλλου σας παιδιού.

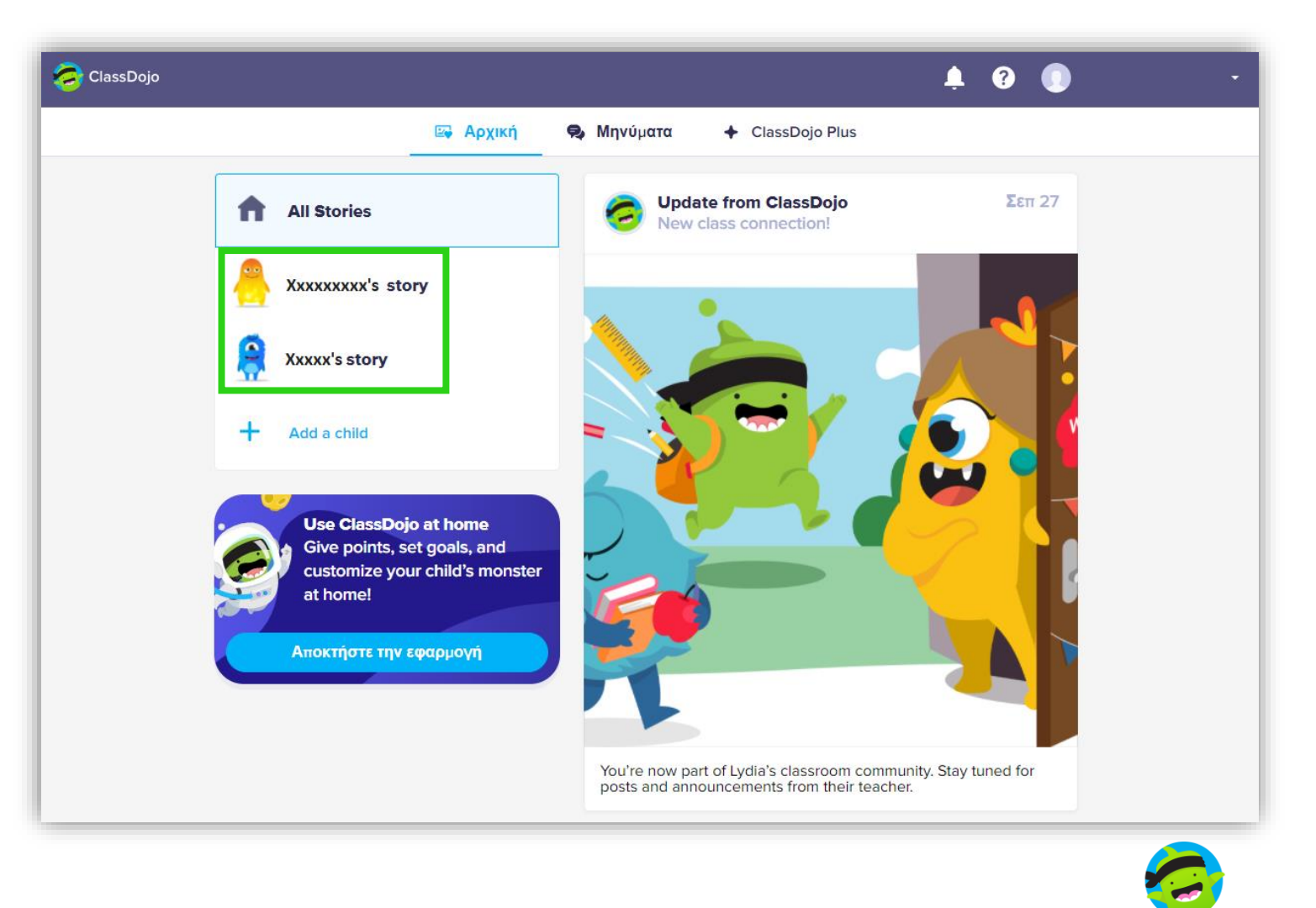

#### Το μενού του ClassDojo

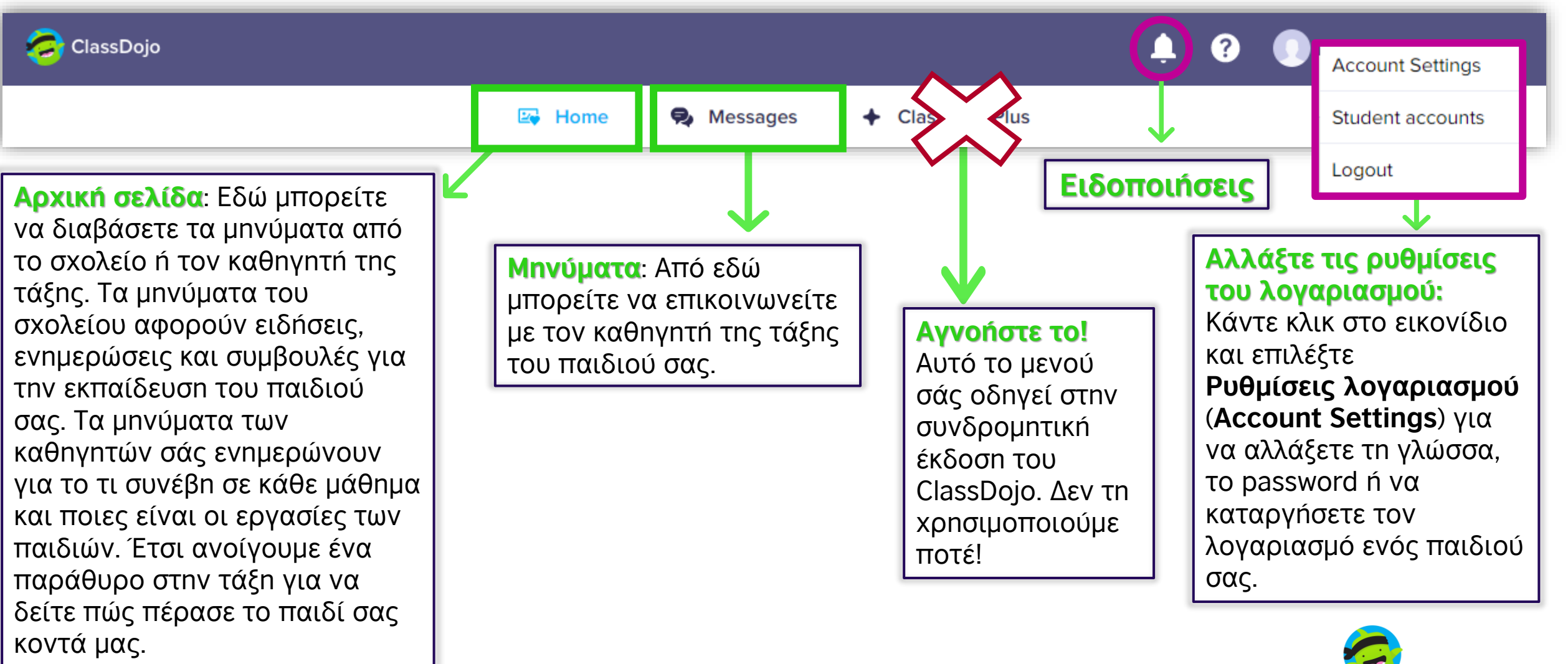

4 απλά βήματα για να συνδεθείτε στον λογαριασμό σας από το κινητό

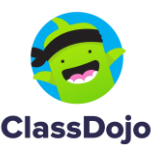

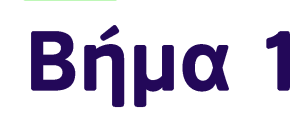

#### **iOS** Εγκαταστήστε την εφαρμογή από το <u>App Store</u>.

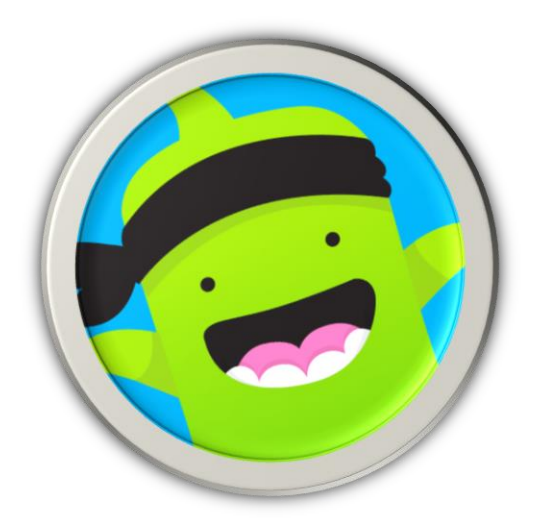

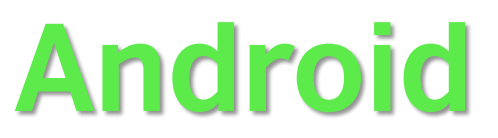

# Εγκαταστήστε την εφαρμογή από το Google Play.

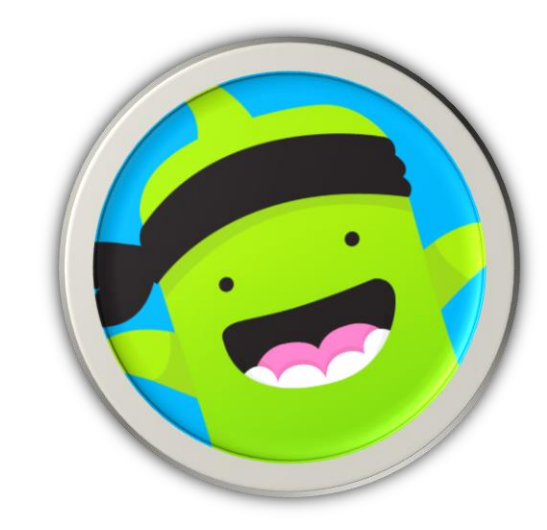

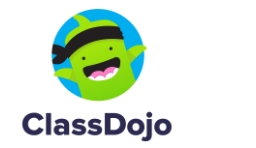

### **Βήματα 2 & 3**

2. Επιλέξτε l'm a parent.

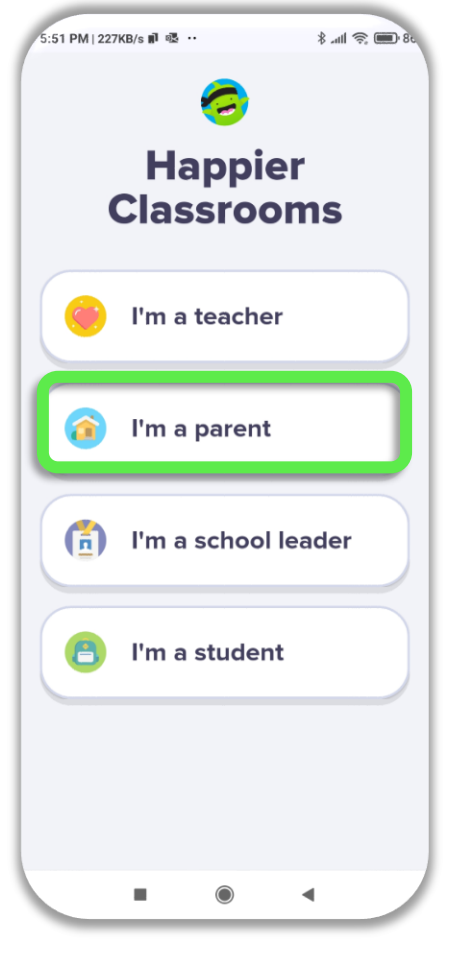

www.britishcouncil.org

 Εάν έχετε ήδη δημιουργήσει λογαριασμό από τον υπολογιστή σας, επιλέξτε | have an account.

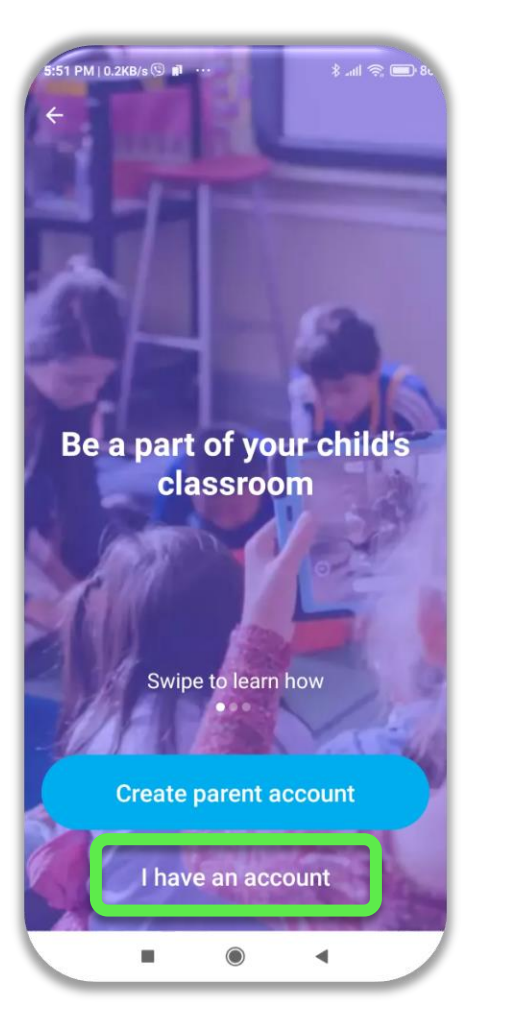

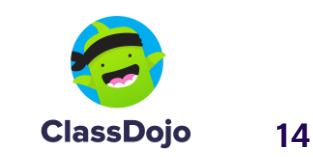

#### Step 4

 Συμπληρώστε το email και το password που χρησιμοποιήσατε για να συνδεθείτε από τον υπολογιστή σας. Πατήστε το Log in.

| 5:54 PM   0.1KB/s ເS ▮ ····<br>← | 28 🗩 📚 http: \$ |
|----------------------------------|-----------------|
| Log in                           |                 |
| Email or Username                |                 |
| Password                         |                 |
| Forgot your pass                 | word?           |
| Log in                           |                 |
|                                  |                 |
|                                  |                 |
|                                  |                 |
|                                  |                 |
|                                  |                 |
|                                  |                 |
|                                  | •               |

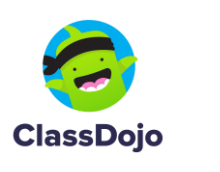

15

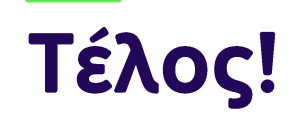

Έχετε τώρα συνδεθεί με την τάξη του παιδιού σας.

Στην αρχική σελίδα θα διαβάσετε τα μηνύματα του σχολείου και του καθηγητή της τάξης.

Εάν θέλετε, μπορείτε επίσης να προσθέσετε τη φωτογραφία σας για να σας αναγνωρίζουμε.

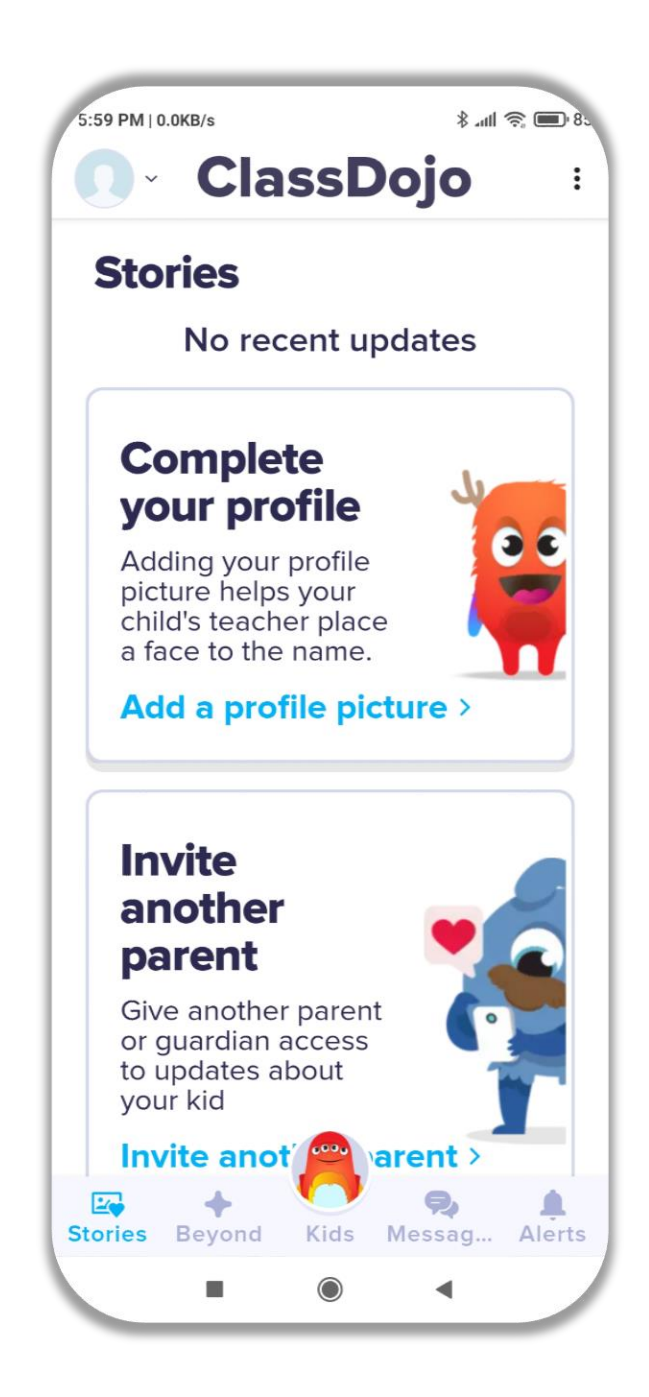

16

## Τα μενού στο κάτω μέρος της οθόνης του κινητού

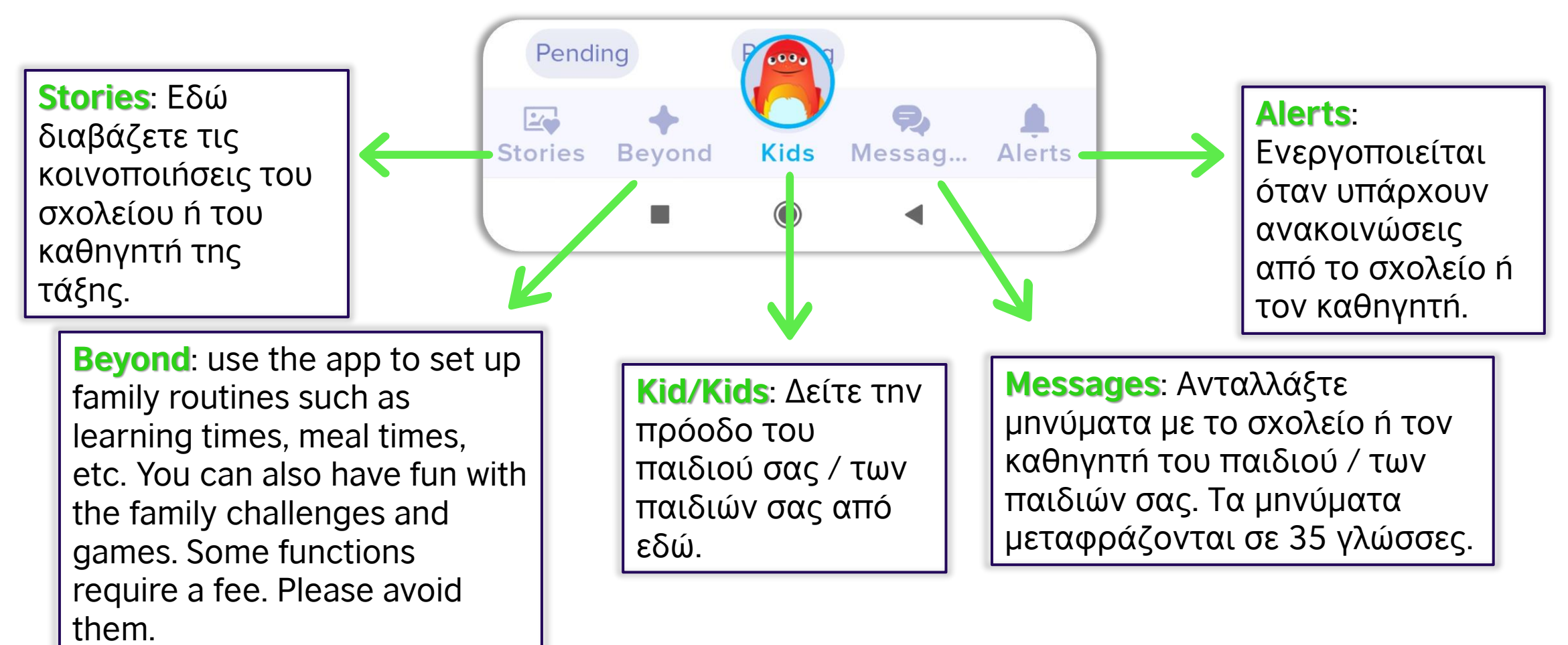

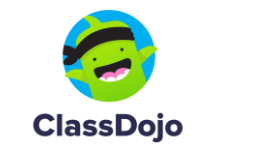

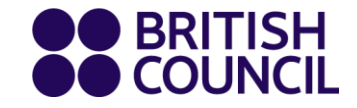

#### Σχολείο + καθηγητές + οικογένεια: Είμαστε τώρα όλοι μια ομάδα!

#### Ευχαριστούμε!

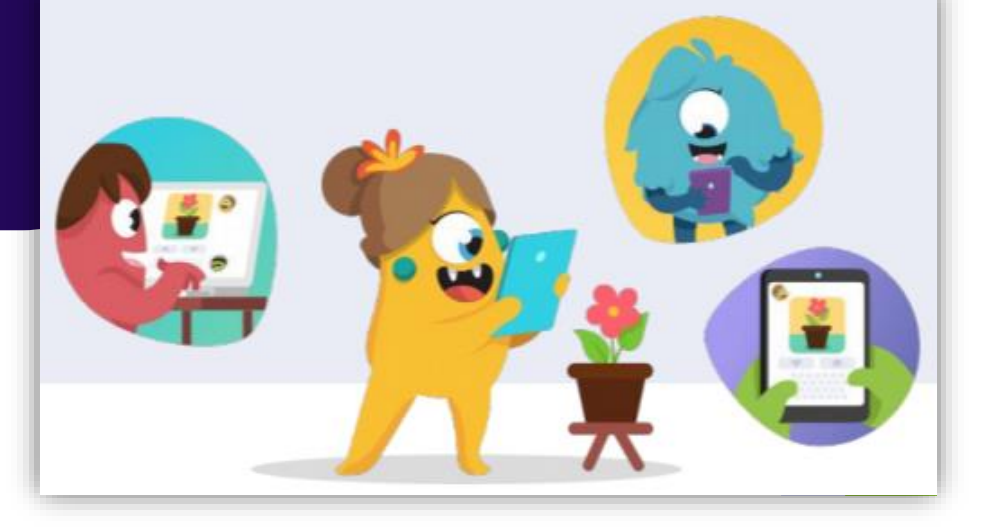